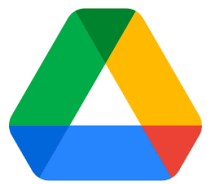

## Google Drive アプリケーションインストール方法

| Q googledrive ダウンロード                                                                                                    |
|----------------------------------------------------------------------------------------------------|
| Google Support<br>https://support.google.com→users→answer →<br>パソコン版ドライブをインストールする - Google Work<br>パソコン版ドライブを使えば、Google ドライブからファイルを検索して聞く                                                                         |
| パソコン版ドライブをダウンロードするには:<br>Windows 版をダウンロード Mac 版をダウンロード                                                                                                    |
| ダウンロード C Q ··· ☆<br>GoogleDriveSetup.exe<br>ファイルを開く                                                                                                    |
| <ul> <li>ユーザー アカウント時回</li> <li>このアプリがデバイスに変更を加えることを許可します<br/>か?</li> <li>Google Drive Installer</li> <li>確認済みの発行元: Google LLC<br/>ファイルの入手先: このコンビューター上のハードドライブ</li> <li>詳細を表示</li> <li>はい</li> <li>いい文</li> </ul> |
| Google ドライブ<br>Google ドライ ノをインスト ールしますか?<br>ロデスクトップにアブリケーションのショートカットを追加する<br>ビ Google ドキュメント、スプレッドシート、スライドのデスクトップ ショートカットを追加                                                                                      |
| Google ドライブ<br>Google ドライブをインストールしました                                                                                                    |
|                                                                                                    |